## How to download videos from vrt.nu

- 1. Go to the video you wish to download on the vrt.nu website. Do not yet start to play the video.
- 2. Open the browser debug tools (F12)
- 3. Activate the network tab and apply the filter .m3u8.
- 4. Start playing the video and stop it once a file is downloaded matching the filter
- 5. Copy the URL of the .m3u8 file
- Open a terminal window and see which version vrt.nu offers for the specific video via youtubedl -F <URL>. Remember the first number on the line displaying the video format you wish to download.
- 7. Download the video by running youtube-dl -f <video-format-ref> -o <outputfile>

From: https://www.empuly.net/wiki/ - **Empuly.net** 

Permanent link: https://www.empuly.net/wiki/doku.php/linux/vrtnu

Last update: 2018/10/02 00:28

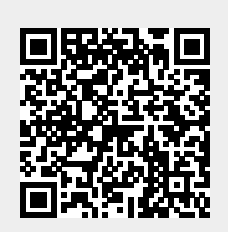